# 控制系统仿真

# 实验指导书

李宁 杨霞 编

长安大学电控学院

自动化与交通控制工程实验教学中心

2009年6月

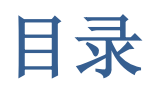

| 实验内                | 内容                        |    |
|--------------------|---------------------------|----|
| 实验一                | <sup>、</sup> Matlab 语言的基础 | 3  |
| 实验二                | 控制系统的数学模型                 | 6  |
| 实验三                | 控制系统仿真分析                  | 8  |
| 实验四                | SIMULINK 仿真               |    |
| 实验五                | 离散系统仿真                    |    |
| 附录:                | MATLAB 基础知识               | 14 |
| 1. MA <sup>.</sup> | TLAB 的基本知识                |    |
| 1-1、               | 基本运算与函数                   | 14 |
| 1-2、               | 重复命令                      | 20 |
| 1-3、               | 逻辑命令                      | 22 |
| 1-4、               | 集合多个命令于一个 M 文件            | 22 |
| 1-5、               | 搜寻路径                      | 25 |
| 1-6、               | 资料的储存与载入                  | 27 |
| 1-7、               | 结束 MATLAB                 | 28 |
| 2. 数值              | 直分析                       | 29 |
| 2-1、               | 微分                        | 29 |
| 2-2、               | 积分                        |    |
| 2-3                | 求解常微分方程式                  |    |
| 2-4、               | 非线性方程式的实根                 |    |
| 2-5、               | 线性代数方程(组)求解               |    |
| 3. 基本              | 本 xy 平面绘图命令               |    |
| 4. 三维              | 推网图的高级处理                  | 42 |
| 4-1.               | 消隐处理                      | 42 |
| 4-2.               | 裁剪处理                      | 43 |
| 4-3.               | 三维旋转体的绘制                  | 44 |

# 实验内容

# 实验一 Matlab 语言的基础

- 一、 实验目的和要求
- 1、掌握 Matlab 语言的基础知识,包括 Matlab 窗口环境的使用;
- 2、矩阵运算及多项式处理;
- 3、基本的绘图命令;
- 4、程序设计入门。

#### 二、 实验内容:

1、帮助命令

使用 help 命令,查找 sqrt (开方)函数的使用方法;

#### 2、矩阵运算

- (1) 矩阵的乘法
- 已知 A=[1 2;3 4]; B=[5 5;7 8];

#### 求 A^2\*B

- (2) 矩阵除法
- 已知: A=[123;456;789]; B=[100;020;003];

#### 求 A\B,A/B

- (3) 矩阵的转置及共轭转置
- 己知: A=[5+i,2-i,1;6\*i,4,9-i];

#### 求 A.', A'

- (4) 使用冒号选出指定元素
- 已知: A=[123;456;789];

求 A 中第 3 列前 2 个元素; A 中所有列第 2, 3 行的元素;

3、多项式

- (1) 求多项式 p(x)=x<sup>3</sup>-2x-4 的根
- (2) 已知 A=[1.2350.9;51.756;3901;1234], 求矩阵 A 的特征多项式;

4、 基本绘图命令

- (1) 绘制余弦曲线 y=cos(t), t∈[0, 2π]。
- (2) 在同一坐标系中绘制余弦曲线 y=cos(t-0.25)和正弦曲线 y=sin(t-0.5), t∈[0, 2π]。
- (3) 方程 y = sin(tan x) tan(sin x),  $x \in [-\pi, \pi]$  试比较 x=[-pi: 0.05: pi]和

x=[-pi:0.05:-1.8,-1.801:001:-1.2,-1.2:0.05:1.2,1.201:001:1.8,1.81:0.05:pi]的曲线有何不同。

(4) Butterworth 低通滤波器的数学模型为  $H(u,v) = \frac{1}{1 + [D(u,v)/D_0]^{2n}}$ , 其中

 $D(u,v) = \sqrt{(u-u_0)^2 + (v-v_0)^2}, D_0$ 为给定的区域半径, n 为阶次, u<sub>0</sub>和 v<sub>0</sub>为区域的中心。假设 D<sub>0</sub>=200, n=2, 绘制滤波器的三维曲面网格图。

(5) 分段函数为

$$p(x_1, x_2) = \begin{cases} 0.5457 \exp(-0.75x_2^2 - 3.75x_1^2 - 1.5x_1), & x_1 + x_2 > 1\\ 0.7575 \exp(-x_2^2 - 6x_1^2), & -1 < x_1 + x_2 \le 1\\ 0.5457 \exp(-0.75x_2^2 - 3.75x_1^2 + 1.5x_1), & x_1 + x_2 \le -1 \end{cases}$$

试用三维曲面表示这一函数。

5、基本绘图控制

绘制[0, 4π]区间上的 x1=10sint 曲线,并要求:

- (1) 线形为点划线、颜色为红色、数据点标记为加号;
- (2) 坐标轴控制:显示范围、刻度线、网络线
- (3)标注控制:坐标轴名称、标题、相应文本;

6、基本程序设计

(1) 编写命令文件: 计算 1+2+\*\*+n<2000 时的最大 n 值;

(2) 编写函数文件:分别用 for 和 while 循环结构编写程序,求2的0到n次幂的和。

(3)如果想对一个变量 x 自动赋值。当从键盘输入 y 或 Y 时(表示是), x 自动赋为 1; 当从键 盘输入 n 或 N 时(表示否), x 自动赋为 0; 输入其他字符时终止程序。

(4) 编写一个函数生成  $n \times m$ 阶的 Hilbert 矩阵,它的第 i 行第 j 列的元素值为  $h_{i,j} = 1/(i + j - 1)$ 。

(5) Lorenz 方程的数学形式为

$$\begin{cases} \dot{x}_1(t) = -\beta x_1(t) + x_2(t) x_3(t) \\ \dot{x}_2(t) = -\sigma x_2(t) + \sigma x_3(t) \\ \dot{x}_3(t) = -x_1(t) x_2(t) + \gamma x_2(t) - x_3(t) \end{cases}$$

其中,  $\beta = 8/3, \sigma = 10, \gamma = 28$ , 且其初值 $x_1(0) = x_2(0) = 0, x_3(0) = 10^{-3}$ , 求解该方程的数值解。

三、预习要求:

利用所学知识,编写实验内容中的相应程序。

# 实验二 控制系统的数学模型

一、实验目的和要求

1、掌握控制系统的描述:微分方程、传递函数、零极点增益模式、部分分式展开、状态空间模型等 在 MATLAB 的表示;

2、掌握各种模型之间相互转换的命令。

二、实验内容

1、考虑电机拖动系统模型,该系统有双输入,给定输入r(t)和负载输入M(t),利用MATLAB符号运算工具箱推导出系统的传递函数矩阵。

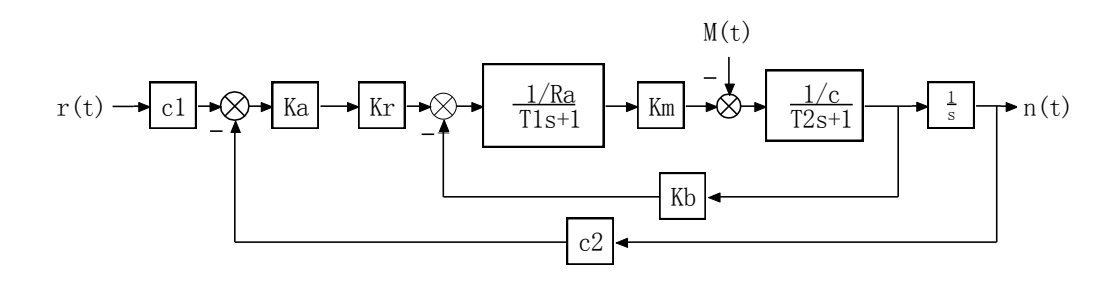

2、多变量系统状态方程为

$$\begin{cases} \dot{x}_1 = x_2 + u_1 \\ \dot{x}_2 = x_3 + 2u_1 - u_2 \\ \dot{x}_3 = -6x_1 - 11x_2 - 6x_3 + 2u_2 \\ y_1 = x_1 - x_2 \\ y_2 = 2x_1 + x_2 - x_3 \end{cases}$$

假设采样周期 T=0.1s,试求其离散系统状态方程,并对离散系统状态方程进行反变换,得其连续状态方程。

3、考虑下面给出的连续传递函数模型

$$G(s) = \frac{2.2s^4 + 23s^3 + 84s^2 + 134s + 76.8}{s^4 + 10s^3 + 35s^2 + 50s + 24}e^{-1.5s}$$

求系统可观测性标准型模型。

4、系统的传递函数模型为 
$$G(s) = \frac{s^3 + 7s^2 + 24s + 24}{s^4 + 10s^3 + 35s^2 + 50s + 24}$$

假设系统的采用周期 T=0.1s,用正弦信号激励该系统模型,求其系统的输出信号。

5、假设两个子系统的状态方程模型为

$$\dot{x}_{1} = \begin{bmatrix} 0 & 1 \\ 1 & -2 \end{bmatrix} x_{1} + \begin{bmatrix} 0 \\ 1 \end{bmatrix} u_{1}, \quad y_{1} = \begin{bmatrix} 1, 3 \end{bmatrix} x_{1} + u_{1},$$
$$\dot{x}_{2} = \begin{bmatrix} 0 & 1 \\ -1 & -3 \end{bmatrix} x_{2} + \begin{bmatrix} 0 \\ 1 \end{bmatrix} u_{2}, \quad y_{2} = \begin{bmatrix} 1, 4 \end{bmatrix} x_{2} + 3u_{2}$$

分别用 series、parallel 和 feedback 函数求其串联、并联和正反馈方式下,系统的整体状态方程。

三、预习要求:

利用所学知识,编写实验内容中的相应程序。

# 实验三 控制系统仿真分析

一、 实验目的和要求:

1、通过 Matlab 求取系统的零极点增益模型直接获得系统的零极点,对控制系统的稳定性及是否为 最小相位系统作出判断;

2、控制系统的典型分析方法(时域、频域分析)是目前控制系统界进行科学研究的主要方法,是进行控制系统设计的基础,要求熟练掌握 Matlab 单位阶跃响应、波特图等常用命令的使用;

3、根轨迹分析是求解闭环特征方程根的简单的图解方法,要求熟练掌握 Matlab 根轨迹的绘制。

二、 实验内容:

1、控制系统稳定性分析

(1)代数法稳定性判据: (用求分母多项式的根和 routh 函数两种方法)

已知系统的开环传递函数为:

 $G(s) = 100 \frac{(s+2)}{s(s+1)(s+20)}$ 

试对系统闭环判别其稳定性

(2) 根轨迹法判断系统稳定性:

已知一个单位负反馈系统开环传递函数为:

$$G(s) = k \frac{(s+3)}{s(s+5)(s+6)(s^2+2s+2)}$$

试在系统的闭环根轨迹图上选择一点,求出该点的增益及其系统的闭环极点位置,并判断在该点系 统闭环的稳定性。

(3) Bode 图法判断系统稳定性:

已知两个单位负反馈系统的开环传递函数分别为:

$$G_1(s) = \frac{2.7}{s^3 + 5s^2 + 4s} \quad G_2(s) = \frac{2.7}{s^3 + 5s^2 - 4s}$$

用 Bode 图法判断系统闭环的稳定性。

2、系统分析方法

(1) 时域分析

①根据下面传递函数模型:绘制其单位阶跃响应曲线并从图上读取最大超调量,绘制系统的单位脉冲响应、零输入响应曲线。

$$G(s) = \frac{5(s^2 + 5s + 6)}{s^3 + 6s^2 + 10s + 8}$$

②典型二阶系统传递函数为:

$$G_{c}(s) = \frac{\omega_{n}^{2}}{s^{2} + 2\zeta\omega_{n}s + \omega_{n}^{2}}$$

当ζ =0.7,ωn 取 2、4、6、8、10、12 的单位阶跃响应。

③典型二阶系统传递函数为:

$$G_{c}(s) = \frac{\omega_{n}^{2}}{s^{2} + 2\zeta\omega_{n}s + \omega_{n}^{2}}$$

当ωn=6, ζ取0.2、0.4、0.6、0.8、1.0、1.5、2.0的单位阶跃响应。

#### (2) 频域分析

①典型二阶系统传递函数为:

$$G_{c}(s) = \frac{\omega_{n}^{2}}{s^{2} + 2\zeta\omega_{n}s + \omega_{n}^{2}}$$

当ζ =0.7,ωn取2、4、6、8、10、12的伯德图 ②典型二阶系统传递函数为:

$$G_c(s) = \frac{\omega_n^2}{s^2 + 2\zeta\omega_n s + \omega_n^2}$$

当ωn=6,ζ取0.2、0.4、0.6、0.8、1.0、1.5、2.0的伯德图。

3、古典控制系统设计——根轨迹法分析

(1)根据下面负反馈系统的开环传递函数,绘制系统根轨迹,并分析系统稳定的 K 值范围。

$$G(s)H(s) = \frac{K}{s(s+1)(s+2)}$$

(2) 设单位负反馈系统的开环传递函数为:

$$G_0(s) = \frac{256}{s(s+8)(s+16)}$$

试确定带惯的 PD 控制器的串联超前校正参数,使之满足:

(1) 阶跃响应的超调量: σ≤30%;

(2) 阶跃响应的超调时间: t<sub>s</sub>≤0.8s(Δ=0.2)。

三、预习要求:

利用所学知识,编写实验内容中的相应程序。

# 实验四 SIMULINK 仿真

一、实验目的和要求

1、型化图型输入使得用户可以把更多的精力投入到模型的构建上来,要求熟悉各功能模块库中各子模块的功能,熟练掌握 SIMULINK 环境下模块的操作及线的处理,掌握自定义功能模块。

2、掌握 SIMULINK 解法器的设置。S-FUNCTION 是扩展 MATLAB 函数库的一个实用方法,要求 熟练掌握它的编写及用法。使用 SIMULINK 进行仿真分析的关键是熟练地运用各功能子模块构建出 需要的正确的系统模型并合理地设置解法器以使仿真得以正常运行。

二、实验内容:

#### 1、Simulink 的基本操作

- (1)运行 Simulink
- (2) 常用的标准模块
- (3) 模块的操作
- 2、系统仿真及参数设置
- (1) 算法设置(Solver)
- (2) 工作空间设置(Workspace I/O)

3、已知系统结构图如下:

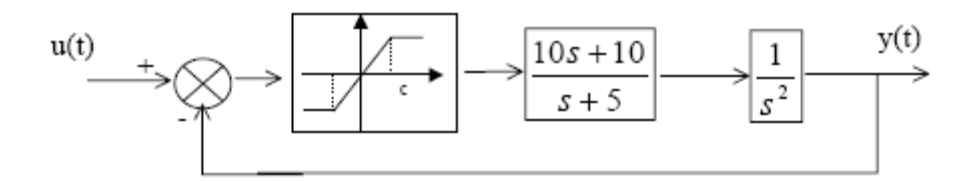

图. 含饱和非线性环节系统方框图

已知输入为信号电平从 1~6,非线性环节的上下限为±1,取步长 h=0.1,仿真时间为 10 秒,试绘制系统的响应曲线。

4、PID 控制系统的结构如图所示,试设计串联补偿器,使系统速度稳态误差小于 10%,相角裕量 PM=45o,并对系统进行仿真。

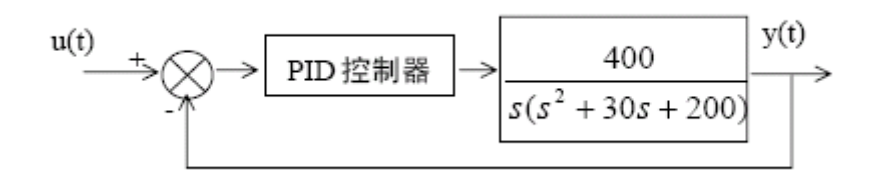

#### 图. 典型 PID 控制系统结构图

5、经典的计算机控制系统模型如下图所示,其中,控制器模型是离散模型,采用周期为 Ts,ZOH 为零阶保持器,而受控对象模型为连续模型,假设受控对象和控制器都给定

$$G(s) = \frac{a}{s(s+1)}, D(z) = \frac{1 - e^{-T}}{1 - e^{-0.1T}} \frac{z - e^{-0.1T}}{z - e^{-T}}, \quad \pm e = 0.1. \quad \exists \exists \exists z \in \mathcal{S}_{1,1} \\ \exists z \in \mathcal{S}_{2,1} \\ \exists z \in \mathcal{S}_{2,1} \\$$

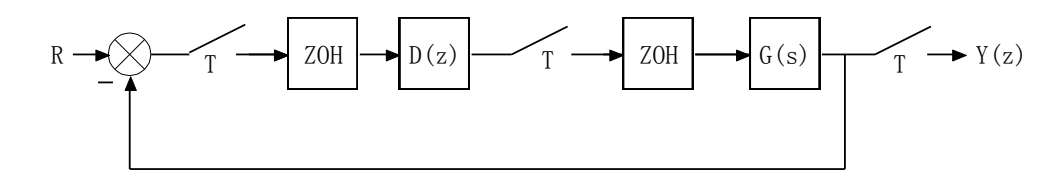

图 计算机控制系统框图

6、控制系统模型如下图所示,其中控制器参数为 Kp=200, Ki=10, 饱和非线性的宽度  $\delta = 2$ ,受控 对象为时变模型,其微分方程为

$$\ddot{y}(t) + e^{-0.2t} \dot{y}(t) + e^{-5t} \sin(2t+6)y(t) = u(t)$$
,试分析系统的阶跃响应曲线。

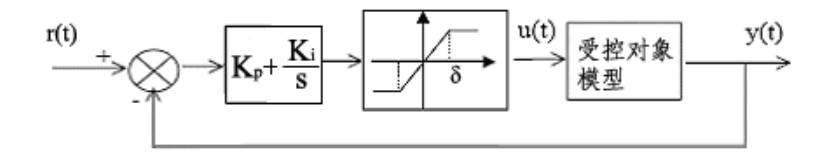

图 时变控制系统框图

7、对上题给出的时变系统模型,假设系统的输入信号为单位脉冲信号,试用 Simulink 环境求取系统的脉冲响应。

8、考虑一个生成多阶梯信号的信号发生器,假设想在 t<sub>1</sub>,t<sub>2</sub>,...,t<sub>N</sub>时刻分别开始生成幅值为 r<sub>1</sub>,r<sub>2</sub>,...,r<sub>N</sub>的阶跃信号,试用 S-函数来搭建信号发生模块。

三、预习要求:

利用所学知识,熟悉实验内容中1到2的相应内容,编写实验内容中3-8的相应程序。

# 实验五 离散系统仿真

一、实验目的和要求

熟练掌握 Matlab 中离散命令的使用。

二、实验内容

已知离散系统传递函数

$$H(z) = \frac{2 + 3z^{-1} + 4z^{-2}}{1 + 3z^{-1} + 3z^{-2} + 2z^{-3}}$$

自动选择频率范围,绘制出系统的频率响应曲线,包括 Bode 图和 Nyquist 图,并求出幅值裕度和相角裕度。

三、预习要求:

利用所学知识,熟悉实验内容并编写实验的相应程序。

# 附录: matlab 基础知识

#### 1. MATLAB 的基本知识

#### 1-1、基本运算与函数

在 MATLAB 下进行基本数学运算,只需将运算式直接打入提示号(>>)之后,并按入 Enter 键即可。例如:

>> (5\*2+1.3-0.8)\*10/25

ans =4.2000

MATLAB 会将运算结果直接存入一变量 ans,代表 MATLAB 运算后的答案(Answer)并显示其数值于萤幕上。

小提示: ">>"是 MATLAB 的提示符号,但在 PC 中文视窗系统下,由于编码方式不同,此提示符号常 会消失不见,但这并不会影响到 MATLAB 的运算结果。

我们也可将上述运算式的结果设定给另一个变量 x:

 $x = (5*2+1.3-0.8)*10^{2/25}$ 

x = 42

此时 MATLAB 会直接显示 x 的值。由上例可知, MATLAB 认识所有一般常用到的加(+)、减(-)、 乘(\*)、除(/)的数学运算符号,以及幂次运算(^)。

**小提示:** MATLAB 将所有变量均存成 double 的形式,所以不需经过变量声明。MATLAB 同时也会自动进行记忆体的使用和回收,而不必像C语言,必须由使用者一一指定.这些功能使的 MATLAB 易学易用,使用者可专心致力于撰写程式,而不必被软体枝节问题所干扰。

若不想让 MATLAB 每次都显示运算结果,只需在运算式最后加上分号(;)即可,如下例:

 $y = sin(10) * exp(-0.3 * 4^2);$ 

若要显示变量 y 的值, 直接键入 y 即可:

>>y

y =-0.0045

小整理: MATLAB 常用的基本数学函数

| abs(x)   | 纯量的绝对值或向量的长度           |                      |  |
|----------|------------------------|----------------------|--|
| angle(z) | 复数z的相角(Phase angle)    |                      |  |
| sqrt(x)  | 开平方                    |                      |  |
| real(z)  | 复数 z 的实部               |                      |  |
| imag(z)  | 复数 z 的虚 部              |                      |  |
| conj(z)  | 复数 z 的共轭复数             |                      |  |
| round(x) | 四舍五入至最近整数              |                      |  |
| fix(x)   | 无论正负, 舍去小数至最近整数        |                      |  |
| floor(x) | 地板函数,即舍去正小数至最近整数       |                      |  |
| ceil(x)  | 天花板函数,即加入正小数至最近整数      |                      |  |
| rat(x)   | 将实数 x 化为分数表示           |                      |  |
| rats(x)  | 将实数 x 化为多项分数展开         |                      |  |
|          |                        | 当 x<0 时, sign(x)=-1; |  |
| sign(x)  | 符号函数 (Signum function) | 当 x=0 时, sign(x)=0;  |  |
|          |                        | 当 x>0 时, sign(x)=1。  |  |

小整理: MATLAB 常用的三角函数

| sin(x)     | 正弦函数      | sinh(x)  | 超越正弦函数  |
|------------|-----------|----------|---------|
| cos(x)     | 余弦函数      | cosh(x)  | 超越余弦函数  |
| tan(x)     | 正切函数      | tanh(x)  | 超越正切函数  |
| asin(x)    | 反正弦函数     | asinh(x) | 反超越正弦函数 |
| acos(x)    | 反余弦函数     | acosh(x) | 反超越余弦函数 |
| atan(x)    | 反正切函数     | atanh(x) | 反超越正切函数 |
| atan2(x,y) | 四象限的反正切函数 |          |         |

变量也可用来存放向量或矩阵,并进行各种运算,如下例的列向量(Row vector)运算:

x = [1 3 5 2];

y = 2\*x+1

 $y=3 \ 7 \ 11 \ 5$ 

小提示:变量命名的规则

1. 第一个字母必须是英文字母 2. 字母间不可留空格 3. 最多只能有 19 个字母, MATLAB 会忽略多余 字母

我们可以随意更改、增加或删除向量的元素:

y(3)=2 % 更改第三个元素

y =3 7 2 5

y(6) = 10 % 加入第六个元素

y = 3 7 2 5 0 10

y(4) = [] % 删除第四个元素,

#### y = 3 7 2 0 10

在上例中,MATLAB 会忽略所有在百分比符号(%)之后的文字,因此百分比之后的文字均可视为程式的注解。MATLAB 亦可取出向量的一个元素或一部份来做运算:

x(2)\*3+y(4) % 取出 x 的第二个元素和 y 的第四个元素来做运算

ans = 9

y(2:4)-1 % 取出 y 的第二至第四个元素来做运算

ans = 6 1 - 1

在上例中,2:4代表一个由2、3、4组成的向量

若对 MATLAB 函数用法有疑问,可随时使用线上支援。

小整理: MATLAB 的查询命令

| help    | 用来查询已知命令的用法。例如已知 inv 是用来计算反矩阵,键入 help          |
|---------|------------------------------------------------|
|         | inv 即可得知有关 inv 命令的用法。(键入 help help 则显示 help 的用 |
|         | 法,请试看看!)                                       |
| lookfor | 用来寻找未知的命令。例如要寻找计算反矩阵的命令,可键入 lookfor            |
|         | inverse, MATLAB 即会列出所有和关键字 inverse 相关的指令。找到所   |
|         | 需的命令后 ,即可用 help 进一步找出其用法。(lookfor 事实上是对        |
|         | 所有在搜寻路径下的 M 文件进行关键字对第一注解行的比对,详见后               |
|         | 叙。)                                            |

将列向量转置(Transpose)后,即可得到行向量(Column vector):

z = x'

z = 4.0000

- 5.2000
- 6.4000

7.6000

8.8000

10.0000

不论是行向量或列向量,我们均可用相同的函数找出其元素个数、最大值、最小值等:

length(z) % z 的元素个数

#### ans = 6

max(z) % z 的最大值

ans = 10

min(z) % z 的最小值

ans = 4

小整理:适用于向量的常用函数有:

| min(x)      | 向量 x 的元素的最小值           |
|-------------|------------------------|
| max(x)      | 向量 x 的元素的最大值           |
| mean(x)     | 向量 x 的元素的平均值           |
| median(x)   | 向量 x 的元素的中位数           |
| std(x)      | 向量 x 的元素的标准差           |
| diff(x)     | 向量 x 的相邻元素的差           |
| sort(x)     | 对向量 x 的元素进行排序(Sorting) |
| length(x)   | 向量 x 的元素个数             |
| norm(x)     | 向量 x 的欧氏(Euclidean)长度  |
| sum(x)      | 向量 x 的元素总和             |
| prod(x)     | 向量 x 的元素总乘积            |
| cumsum(x)   | 向量 x 的累计元素总和           |
| cumprod(x)  | 向量 x 的累计元素总乘积          |
| dot(x, y)   | 向量 x 和 y 的内 积          |
| cross(x, y) | 向量 x 和 y 的外积           |

(大部份的向量函数也可适用于矩阵,详见下述。)

若要输入矩阵,则必须在每一列结尾加上分号(;),如下例:

A = [1 2 3 4; 5 6 7 8; 9 10 11 12];

A =

- $1\quad 2\quad 3\quad 4$
- 5 6 7 8
- 9 10 11 12

同样地,我们可以对矩阵进行各种处理:

A(2,3) = 5 % 改变位于第二列,第三行的元素值

A =

 $1\quad 2\quad 3\quad 4$ 

- 5 6 5 8
- $9\quad 10\ 11\quad 12$

| B = A(2,1:3)     | % 取出部份矩阵 B          |
|------------------|---------------------|
| B = 5 6 5        |                     |
| A = [A B']       | % 将 B 转置后以行向量并入 A   |
| A =              |                     |
| 1 2 3 4 5        |                     |
| 56586            |                     |
| 9 10 11 12 5     |                     |
| A(:, 2) = []     | % 删除第二行(:代表所有列)     |
| A =              |                     |
| 1 3 4 5          |                     |
| 5 5 8 6          |                     |
| 9 11 12 5        |                     |
| A = [A; 4 3 2 1] | % 加入第四列             |
| A =              |                     |
| 1 3 4 5          |                     |
| 5586             |                     |
| 9 11 12 5        |                     |
| 4 3 2 1          |                     |
| A([1 4], :) = [] | % 删除第一和第四列(: 代表所有行) |
| A =              |                     |
| 5 5 8 6          |                     |
| 9 11 12 5        |                     |

这几种矩阵处理的方式可以相互叠代运用,产生各种意想不到的效果,就看各位的巧思和创意。

**小提示:** 在 MATLAB 的内部资料结构中,每一个矩阵都是一个以行为主(Column-oriented)的阵列(Array)因此对于矩阵元素的存取,我们可用一维或二维的索引(Index)来定址。举例来说,在上述矩阵 A 中,位于第二列、第三行的元素可写为 A(2,3)(二维索引)或 A(6)(一维索引,即将所有直行进行堆叠后的第六个元素)。

此外,若要重新安排矩阵的形状,可用 reshape 命令:

B = reshape(A, 4, 2)%4 是新矩阵的列数,2 是新矩阵的行数

B =

5 8

9 12

5 6

11 5

**小提示:** A(:)就是将矩阵 A 每一列堆叠起来,成为一个行向量,而这也是 MATLAB 变量的内部储存 方式。以前例而言,reshape(A, 8, 1)和 A(:)同样都会产生一个 8x1 的矩阵。

MATLAB 可在同时执行数个命令,只要以逗号或分号将命令隔开:

 $x = sin(pi/3); y = x^2; z = y^{*10},$ 

z =

7.5000

若一个数学运算是太长,可用三个句点将其延伸到下一行:

z = 10\*sin(pi/3)\*...

sin(pi/3);

若要检视现存于工作空间(Workspace)的变量,可键入 who:

who

Your variables are:

testfile x

这些是由使用者定义的变量。若要知道这些变量的详细资料,可键入:

whos

Name Size Bytes Class

A 2x4 64 double array

B 4x2 64 double array

ans 1x1 8 double array

x 1x1 8 double array

y 1x1 8 double array

z 1x1 8 double array

Grand total is 20 elements using 160 bytes

使用 clear 可以删除工作空间的变量:

clear A

#### A

??? Undefined function or variable 'A'.

另外 MATLAB 有些永久常数(Permanent constants),虽然在工作空间中看不 到,但使用者可直接 取用,例如:

#### pi

ans = 3.1416

下表即为 MATLAB 常用到的永久常数。

小整理: MATLAB 的永久常数

| i或j     | 基本虚数单位                                        |
|---------|-----------------------------------------------|
| eps     | 系统的浮点(Floating-point)精确度                      |
| inf     | 无限大,例如 1/0 nan 或 NaN:非数值(Not a number),例如 0/0 |
| pi      | 圆周率 p (= 3.1415926)                           |
| realmax | 系统所能表示的最大数值                                   |
| realmin | 系统所能表示的最小数值                                   |
| nargin  | 函数的输入引数个数                                     |
| nargin  | 函数的输出引数个数                                     |

#### 1-2、重复命令

最简单的重复命令是 for 圈 (for-loop), 其基本形式为:

for 变量 = 矩阵;

运算式;

end

其中变量的值会被依次设定为矩阵的每一行,来执行介于 for 和 end 之间的运算式。因此,若无意外 情况,运算式执行的次数会等于矩阵的行数。

举例来说,下列命令会产生一个长度为6的调和数列(Harmonic sequence):

x = zeros(1,6); % x 是一个 1X6 的零矩阵

for i = 1:6,

x(i) = 1/i;

end

在上例中,矩阵 x 最初是一个 16 的零矩阵,在 for 圈中,变量 i 的值依次是 1 到 6,因此矩阵 x 的 第 i 个元素的值依次被设为 1/i。我们可用分数来显示此数列:

format rat % 使用分数来表示数值

| disp(x)                  |                           |            |         |
|--------------------------|---------------------------|------------|---------|
| 1 1/2 1/3 1/4 1/5 1/6    |                           |            |         |
| for 圈可以是多层的,             | 下例产生一个 16 的 Hilbert 矩阵 h, | 其中为于第 i 列、 | 第j行的元素为 |
| h = zeros(6);            |                           |            |         |
| for i = 1:6,             |                           |            |         |
| for j = 1:6,             |                           |            |         |
| h(i,j) = 1/(i+j-1);      |                           |            |         |
| end                      |                           |            |         |
| end                      |                           |            |         |
| disp(h)                  |                           |            |         |
| 1 1/2 1/3 1/4 1/5 1/6    |                           |            |         |
| 1/2 1/3 1/4 1/5 1/6 1/7  |                           |            |         |
| 1/3 1/4 1/5 1/6 1/7 1/8  |                           |            |         |
| 1/4 1/5 1/6 1/7 1/8 1/9  |                           |            |         |
| 1/5 1/6 1/7 1/8 1/9 1/10 |                           |            |         |

1/6 1/7 1/8 1/9 1/10 1/11

**小提示**:预先配置矩阵 在上面的例子,我们使用 zeros 来预先配置(Allocate)了一个适当大小的 矩阵。若不预先配置矩阵,程式仍可执行,但此时 MATLAB 需要动态地增加(或减小)矩阵的大小, 因而降低程式的执行效率。所以在使用一个矩阵时,若能在事前知道其大小,则最好先使用 zeros 或 ones 等命令来预先配置所需的记忆体(即矩阵)大小。

在下例中, for 圈列出先前产生的 Hilbert 矩阵的每一行的平方和:

for i = h,

disp(norm(i)^2); % 印出每一行的平方和

end

1299/871

282/551

650/2343

524/2933

559/4431

#### 831/8801

在上例中,每一次 i 的值就是矩阵 h 的一行,所以写出来的命令特别简洁。

令一个常用到的重复命令是 while 圈, 其基本形式为:

while 条件式;

运算式;

end

也就是说,只要条件示成立,运算式就会一再被执行。例如先前产生调和数列的例子,我们可用 while 圈改写如下:

x = zeros(1,6); % x 是一个 16 的零矩阵

i = 1;

while  $i \le 6$ ,

x(i) = 1/i;

i = i+1;

end

format short

#### 1-3、逻辑命令

最简单的逻辑命令是 if, ..., end, 其基本形式为:

if 条件式;

运算式;

end

if rand(1,1) > 0.5,

disp('Given random number is greater than 0.5.');

end

Given random number is greater than 0.5.

1-4、集合多个命令于一个M文件

若要一次执行大量的 MATLAB 命令,可将这些命令存放于一个副档名为 m 的文件,并在 MATLAB 提示 号下键入此文件的主档名即可。此种包含 MATLAB 命令的文件都以 m 为副档名,因此通称 M 文件 (M-files)。例如一个名为 test. m 的 M 文件,包含一连串的 MATLAB 命令,那麼只要直接键入 test, 即可执行其所包含的命令:

pwd % 显示现在的目录

ans =

D:\MATLAB5\bin

cd c:\data\mlbook % 进入 test.m 所在的目录

type test.m % 显示 test.m 的内容

% This is my first test M-file.

% Roger Jang, March 3, 1997

fprintf('Start of test.m!\n');

for i = 1:3,

fprintf('i = %d ---> i^3 = %d\n', i, i^3);

end

fprintf('End of test.m!\n');

test

% 执行 test.m

Start of test.m!

 $i = 1 ---> i^3 = 1$ 

 $i = 2 ---> i^3 = 8$ 

 $i = 3 - - - > i^3 = 27$ 

#### End of test.m!

**小提示:**第一注解行(H1 help line) test.m的前两行是注解,可以使程式易于了解与管理。特别要说明的是,第一注解行通常用来简短说明此 M 文件的功能,以便 lookfor 能以关键字比对的方式来找出此 M 文件。举例来说,test.m 的第一注解行包含 test 这个字,因此如果键入 lookfor test, MATLAB 即可列出所有在第一注解行包含 test 的 M 文件,因而 test.m 也会被列名在内。

严格来说,M文件可再细分为命令集(Scripts)及函数(Functions)。前述的test.m即为命令集, 其效用和将命令逐一输入完全一样,因此若在命令集可以直接使用工作空间的变量,而且在命令集 中设定的变量,也都在工作空间中看得到。函数则需要用到输入引数(Input arguments)和输出引 数(Output arguments)来传递资讯,这就像是C语言的函数,或是FORTRAN语言的副程序 (Subroutines)。举例来说,若要计算一个正整数的阶乘 (Factorial),我们可以写一个如下的 MATLAB 函数并将之存档于 fact.m:

function output = fact(n)

% FACT Calculate factorial of a given positive integer.

output = 1;

for i = 1:n,

output = output\*i;

end

其中 fact 是函数名, n 是输入引数, output 是输出引数, 而 i 则是此函数用到的暂时变量。要使用 此函数, 直接键入函数名及适当输入引数值即可:

y = fact(5)

y = 120

(当然,在执行 fact 之前,你必须先进入 fact.m 所在的目录。)在执行 fact(5)时,MATLAB 会跳入一个下层的暂时工作空间(Temperary workspace),将变量 n 的值设定为 5,然后进行各项函数的内部运算,所有内部运算所产生的变量(包含输入引数 n、暂时变量 i,以及输出引数 output) 都存在此暂时工作空间中。运算完毕后,MATLAB 会将最后输出引数 output 的值设定给上层的变量 y, 并将清除此暂时工作空间及其所含的所有变量。换句话说,在呼叫函数时,你只能经由输入引数来 控制函数的输入,经由输出引数来得到函数的输出,但所有的暂时变量都会随着函数的结束而消失, 你并无法得到它们的值。

**小提示:** 有关阶乘函数 前面(及后面)用到的阶乘函数只是纯粹用来说明 MATLAB 的函数观念。若 实际要计算一个正整数 n 的阶乘(即 n!)时,可直接写成 prod(1:n),或是直接呼叫 gamma 函数: gamma(n-1)。

MATLAB 的函数也可以是递式的(Recursive),也就是说,一个函数可以呼叫它本身。

举例来说, n! = n\*(n-1)!, 因此前面的阶乘函数可以改成递式的写法:

function output = fact(n)

% FACT Calculate factorial of a given positive integer recursively.

if n == 1, % Terminating condition

output = 1;

return;

end

#### output = n\*fact(n-1);

在写一个递函数时,一定要包含结束条件(Terminating condition),否则此函数将会一再呼叫自己,永远不会停止,直到电脑的记忆体被耗尽为止。以上例而言,n==1即满足结束条件,此时我们 直接将 output 设为 1,而不再呼叫此函数本身。

#### 1-5、搜寻路径

在前一节中,test.m所在的目录是 d:\mlbook。如果不先进入这个目录,MATLAB 就找不到你要执行的 M 文件。如果希望 MATLAB 不论在何处都能执行 test.m,那麽就必须将 d:\mlbook 加入 MATLAB 的 搜寻路径(Search path)上。要检视 MATLAB 的搜寻路径,键入 path 即可:

path

#### MATLABPATH

d:\matlab5\toolbox\matlab\general d:\matlab5\toolbox\matlab\ops d:\matlab5\toolbox\matlab\lang  $d:\bdot{box}\bdot{box}\b$ d:\matlab5\toolbox\matlab\elfun d:\matlab5\toolbox\matlab\specfun d:\matlab5\toolbox\matlab\matfun d:\matlab5\toolbox\matlab\datafun d:\matlab5\toolbox\matlab\polyfun d:\matlab5\toolbox\matlab\funfun d:\matlab5\toolbox\matlab\graph2d d:\matlab5\toolbox\matlab\graph3d  $d:\blue d:\blue d:\b$ d:\matlab5\toolbox\matlab\graphics d:\matlab5\toolbox\matlab\uitools d:\matlab5\toolbox\matlab\strfun d:\matlab5\toolbox\matlab\iofun

 $d:\blue to olbox\matlab\time fun$ 

d:\matlab5\toolbox\matlab\datatypes

d:\matlab5\toolbox\matlab\dde

d:\matlab5\toolbox\matlab\demos

d:\matlab5\toolbox\tour

d:\matlab5\toolbox\simulink\simulink

d:\matlab5\toolbox\simulink\blocks

d:\matlab5\toolbox\simulink\simdemos

d:\matlab5\toolbox\simulink\dee

d:\matlab5\toolbox\local

此搜寻路径会依已安装的工具箱(Toolboxes)不同而有所不同。要查询某一命令是在搜寻路径的何处,可用 which 命令:

which expo

#### d: hatlab5 loolbox matlab demos expo.m

很显然 c:\data\mlbook 并不在 MATLAB 的搜寻路径中,因此 MATLAB 找不到 test.m 这个 M 文件:

which test

c:\data\mlbook\test.m

要将 d:\mlbook 加入 MATLAB 的搜寻路径,还是使用 path 命令:

path(path, 'c:\data\mlbook');

此时 d:\mlbook 已加入 MATLAB 搜寻路径(键入 path 试看看),因此 MATLAB 已经"看"得到

test.m:

which test

c:\data\mlbook\test.m

现在我们就可以直接键入 test, 而不必先进入 test.m 所在的目录。

小提示:如何在其启动 MATLAB 时,自动设定所需的搜寻路径?如果在每一次启动 MATLAB 后都要设 定所需的搜寻路径,将是一件很麻烦的事。有两种方法,可以使 MATLAB 启动后,即可载入使用者 定义的搜寻路径: 1. MATLAB 的预设搜寻路径是定义在 matlabrc.m(在 c:\matlab之下,或是其他安装 MATLAB 的主目录下),MATLAB 每次启动后,即自动执行此文件。因此你可以直接修改 matlabrc.m,以加入新的目录于搜寻路径之中。

2. MATLAB 在执行 matlabrc.m 时,同时也会在预设搜寻路径中寻找 startup.m,若此文件存在,则执 行其所含的命令。因此我们可将所有在 MATLAB 启动时必须执行的命令(包含更改搜寻路径的命令), 放在此文件中。

每次 MATLAB 遇到一个命令(例如 test)时,其处置程序为:

1. 将 test 视为使用者定义的变量。

2. 若 test 不是使用者定义的变量,将其视为永久常数。

3. 若 test 不是永久常数,检查其是否为目前工作目录下的 M 文件。

4. 若不是,则由搜寻路径寻找是否有 test. m 的文件。

5. 若在搜寻路径中找不到,则 MATLAB 会发出哔哔声并印出错误讯息。

以下介绍与 MATLAB 搜寻路径相关的各项命令。

#### 1-6、资料的储存与载入

有些计算旷日废时,那麼我们通常希望能将计算所得的储存在文件中,以便将来可进行其他处理。 MATLAB 储存变量的基本命令是 save,在不加任何选项(Options)时, save 会将变量以二进制(Binary) 的方式储存至副档名为 mat 的文件,如下述:

save: 将工作空间的所有变量储存到名为 matlab. mat 的二进制文件。

save filename:将工作空间的所有变量储存到名为 filename.mat 的二进制文件。 save filename x y z : 将变量 x、y、z 储存到名为 filename.mat 的二进制文件。

以下为使用 save 命令的一个简例:

who % 列出工作空间的变量

Your variables are:

Bhjy

ans i x z

save test B y % 将变量 B 与 y 储存至 test.mat

dir % 列出现在目录中的文件

. 2plotxy.doc fact.m simulink.doc test.m ~\$1basic.doc

.. 3plotxyz.doc first.doc temp.doc test.mat

1basic.doc book.dot go.m template.doc testfile.dat

delete test.mat % 删除 test.mat

以二进制的方式储存变量,通常文件会比较小,而且在载入时速度较快,但是就无法用普通的文书 软体(例如 pe2 或记事本)看到文件内容。若想看到文件内容,则必须加上-ascii选项,详见下述: save filename x -ascii: 将变量 x 以八位数存到名为 filename 的 ASCII 文件。

Save filename x -ascii -double: 将变量 x 以十六位数存到名为 filename 的 ASCII 文件。

另一个选项是-tab,可将同一列相邻的数目以定位键(Tab)隔开。

小提示:二进制和 ASCII 文件的比较 在 save 命令使用-ascii 选项后,会有下列现象:save 命令就 不会在文件名称后加上 mat 的副档名。

因此以副档名 mat 结尾的文件通常是 MATLAB 的二进位资料档。

若非有特殊需要,我们应该尽量以二进制方式储存资料。

load 命令可将文件载入以取得储存之变量:

load filename: load 会寻找名称为 filename.mat 的文件,并以二进制格式载入。若找不到 filename.mat,则寻找名称为 filename 的文件,并以 ASCII 格式载入。load filename -ascii: load 会寻找名称为 filename 的文件,并以 ASCII 格式载入。

若以 ASCII 格式载入,则变量名称即为文件名称(但不包含副档名)。若以二进制载入,则可保留 原有的变量名称,如下例:

clear all; % 清除工作空间中的变量

x = 1:10;

save testfile.dat x -ascii % 将 x 以 ASCII 格式存至名为 testfile.dat 的文件

load testfile.dat % 载入 testfile.dat

who%列出工作空间中的变量

Your variables are:

testfile x

注意在上述过程中,由于是以ASCII格式储存与载入,所以产生了一个与文件名称相同的变量 testfile,此变量的值和原变量 x 完全相同。

1-7、结束MATLAB

有三种方法可以结束 MATLAB:

1.键入 exit

2.键入 quit

3.直接关闭 MATLAB 的命令视窗(Command window)

2. 数值分析

#### 2-1、微分

diff 函数用以演算一函数的微分项,相关的函数语法有下列 4个:

| diff(f)       | 传回 f 对预设独立变量的一次微分值    |
|---------------|-----------------------|
| diff(f,'t')   | 传回 f 对独立变量 t 的一次微分值   |
| diff(f,n)     | 传回 f 对预设独立变量的 n 次微分值  |
| diff(f,'t',n) | 传回 f 对独立变量 t 的 n 次微分值 |

数值微分函数也是用 diff,因此这个函数是靠输入的引数决定是以数值或是符号微分,如果引数为向量则执行数值微分,如果引数为符号表示式则执行符号微分。

先定义下列三个方程式,接著再演算其微分项:

>>S1 = '6\*x^3-4\*x^2+b\*x-5';

>>S2 = 'sin(a)';

 $>>S3 = '(1 - t^3)/(1 + t^4)';$ 

>>diff(S1)

ans= $18*x^2-8*x+b$ 

>>diff(S1,2)

ans= 36\*x-8

>>diff(S1,'b')

ans = x

>>diff(S2)

ans=

cos(a)

>>diff(S3)

ans=-3\*t^2/(1+t^4)-4\*(1-t^3)/(1+t^4)^2\*t^3

>>simplify(diff(S3))

ans=  $t^2*(-3+t^4-4*t)/(1+t^4)^2$ 

2-2、积分

int 函数用以演算一函数的积分项, 这个函数要找出一符号式 F 使得 diff(F)=f。如果积

分式的解析式 (analytical form, closed form) 不存在的话或是 MATLAB 无法找到,则 int 传回原输入的符号式。相关的函数语法有下列 5个:

| int(f)         | 传回 f 对预设独立变量的积分值                         |
|----------------|------------------------------------------|
| int(f,'t')     | 传回 f 对独立变量 t 的积分值                        |
| int(f,a,b)     | 传回 f 对预设独立变量的积分值,积分区间为[a,b], a 和 b 为数值式  |
| int(f,'t',a,b) | 传回 f 对独立变量 t 的积分值,积分区间为[a,b], a 和 b 为数值式 |
| int(f,'m','n') | 传回 f 对预设变量的积分值,积分区间为[m,n], m 和 n 为符号式    |

我们示范几个例子:

```
>>S1 = '6*x^3-4*x^2+b*x-5';
```

>>S2 = 'sin(a)';

>>S3 = 'sqrt(x)';

>>int(S1)

```
ans= 3/2*x^4-4/3*x^3+1/2*b*x^2-5*x
```

>>int(S2)

ans=  $-\cos(a)$ 

>>int(S3)

ans=  $2/3*x^{(3/2)}$ 

>>int(S3,'a','b')

ans=  $2/3*b^{(3/2)} - 2/3*a^{(3/2)}$ 

>>int(\$3,0.5,0.6)

```
ans= 2/25*15^(1/2)-1/6*2^(1/2)
```

>>numeric(int(S3,0.5,0.6))% 使用 numeric 函数可以计算积分的数值

ans= 0.0741

2-3、求解常微分方程式

MATLAB 解常微分方程式的语法是 dsolve('equation','condition'),其中 equation 代表常微分方程式 即 y'=g(x,y),且须以 Dy 代表一阶微分项 y' D2y 代表二阶微分项 y' ,

condition 则为初始条件。

假设有以下三个一阶常微分方程式和其初始条件

y'=3x2, y(2)=0.5

y'=2.x.cos(y)2, y(0)=0.25

y'=3y+exp(2x), y(0)=3

对应上述常微分方程式的符号运算式为:

>>soln\_1 = dsolve('Dy = 3\*x^2','y(2)=0.5')

ans= x^3-7.500000000000000

>>ezplot(soln\_1,[2,4]) % 看看这个函数的长相

>>soln\_2 = dsolve('Dy = 2\*x\*cos(y)^2','y(0) = pi/4')

ans=  $atan(x^2+1)$ 

>>soln\_3 = dsolve('Dy = 3\*y + exp(2\*x)',' y(0) = 3')

ans = -exp(2\*x) + 4\*exp(3\*x)

#### 2-4、非线性方程式的实根

要求任一方程式的根有三步骤:

先定义方程式。要注意必须将方程式安排成 f(x)=0 的形态,例如一方程式为 sin(x)=3,则该 方程式应表示为 f(x)=sin(x)-3。可以 m-file 定义方程式。代入适当范围的 x, y(x) 值,将该函数的 分布图画出,藉以了解该方程式的"长相"。

由图中决定 y(x)在何处附近(x0)与 x 轴相交,以 fzero 的语法 fzero('function',x0)即可求 出在 x0 附近的根,其中 function 是先前已定义的函数名称。如果从函数分布图看出根不只一个, 则须再代入另一个在根附近的 x0,再求出下一个根。

以下分别介绍几数个方程式,来说明如何求解它们的根。

例一、方程式为

sin(x)=0

我们知道上式的根有, 求根方式如下:

>> r=fzero('sin',3) % 因为 sin(x)是内建函数,其名称为 sin,因此无须定义它,选择 x=3 附近求根

r=3.1416

>> r=fzero('sin',6) % 选择 x=6 附近求根

r = 6.2832

例二、方程式为 MATLAB 内建函数 humps,我们不须要知道这个方程式的形态为何,不过我们可以将它划出来,再找出根的位置。求根方式如下:

>> x=linspace(-2,3);

>> y=humps(x);

>> plot(x,y), grid % 由图中可看出在 0 和 1 附近有二个根

100 80 60 40 20 0 .20 L -2 -1.5 -0.5 0.5 -1 Ó 2.5 1 1.5 2

>> r=fzero('humps',1.2)

r = 1.2995

例三、方程式为 y=x.^3-2\*x-5

这个方程式其实是个多项式,我们说明除了用 roots 函数找出它的根外,也可以用这节介绍的 方法求根,注意二者的解法及结果有所不同。求根方式如下:

% m-function, f\_1.m

function y=f\_1(x)% 定义 f\_1.m 函数

y=x.^3-2\*x-5;

>> x=linspace(-2,3);

>>  $y=f_1(x);$ 

>> plot(x,y), grid % 由图中可看出在 2 和-1 附近有二个根

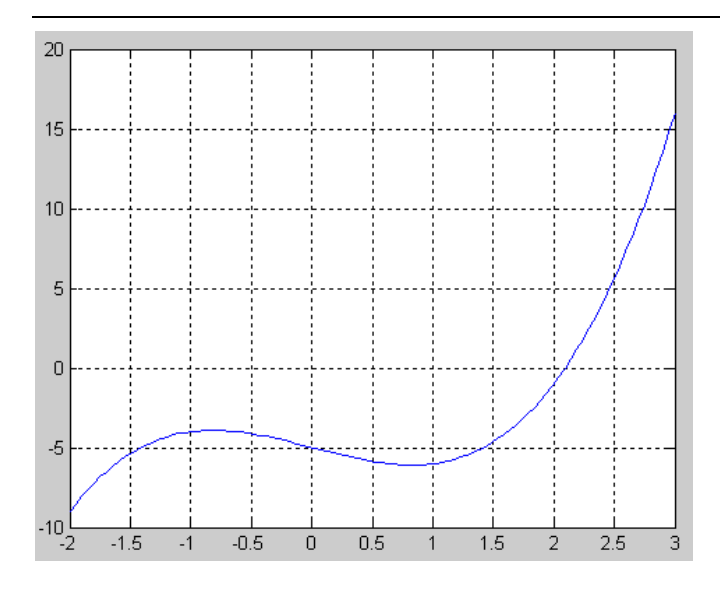

>> r=fzero('f\_1',2);% 决定在2附近的根

r = 2.0946

>> p=[1 0 -2 -5]

>> r=roots(p)% 以求解多项式根方式验证

r =

2.0946

-1.0473 + 1.1359i

-1.0473 - 1.1359i

#### 2-5、线性代数方程(组)求解

我们习惯将上组方程式以矩阵方式表示如下

AX=B

其中 A 为等式左边各方程式的系数项, X 为欲求解的未知项, B 代表等式右边之已知项 要解上述的联立方程式,我们可以利用矩阵左除 \ 做运算,即是 X=A\B。

如果将原方程式改写成 XA=B

其中 A 为等式左边各方程式的系数项, X 为欲求解的未知项, B 代表等式右边之已知项

注意上式的 X, B 已改写成列向量, A 其实是前一个方程式中 A 的转置矩阵。上式的 X 可以 矩阵右除 / 求解, 即是 X=B/A。

若以反矩阵运算求解 AX=B, X=B, 即是 X=inv(A)\*B, 或是改写成 XA=B, X=B, 即是 X=B\*inv(A)。

我们直接以下面的例子来说明这三个运算的用法:

```
>> A=[32-1;-132;1-1-1];% 将等式的左边系数键入
```

>> B=[105-1]';% 将等式右边之已知项键入,B要做转置

>> X=A\B% 先以左除运算求解

X=% 注意 X 为行向量

- -2
- 5
- 6

>> C=A\*X % 验算解是否正确

C = % C = B

10

5

-1

>> A=A';% 将 A 先做转置

>> B=[10 5 -1];

>> X=B/A% 以右除运算求解的结果亦同

X=% 注意 X 为列向量

10 5 -1

>> X=B\*inv(A); % 也可以反矩阵运算求解

## 3. 基本 xy 平面绘图命令

MATLAB 不但擅长于矩阵相关的数值运算,也适合用在各种科学目视表示(Scientific visualization)。

本节将介绍 MATLAB 基本 xy 平面及 xyz 空间的各项绘图命令,包含一维曲线及二维曲面的绘制、 列印及存档。

**plot** 是绘制一维曲线的基本函数,但在使用此函数之前,我们需先定义曲线上每一点的 x 及 y 座标。

下例可画出一条正弦曲线:

close all;

x=linspace(0, 2\*pi, 100); % 100 个点的 x 座标

y=sin(x);% 对应的 y 座标

plot(x,y);

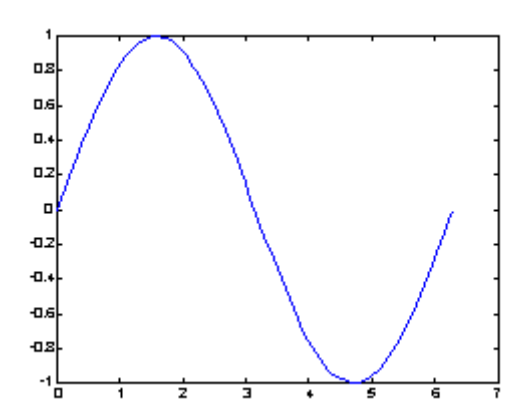

小整理: MATLAB 基本绘图函数

| plot     | x 轴和 y 轴均为线性刻度(Linear scale)      |
|----------|-----------------------------------|
| loglog   | x 轴和 y 轴均为对数刻度(Logarithmic scale) |
| semilogx | x 轴为对数刻度, y 轴为线性刻度                |
| semilogy | x 轴为线性刻度, y 轴为对数刻度                |

若要画出多条曲线,只需将座标对依次放入 plot 函数即可:

plot(x, sin(x), x, cos(x));

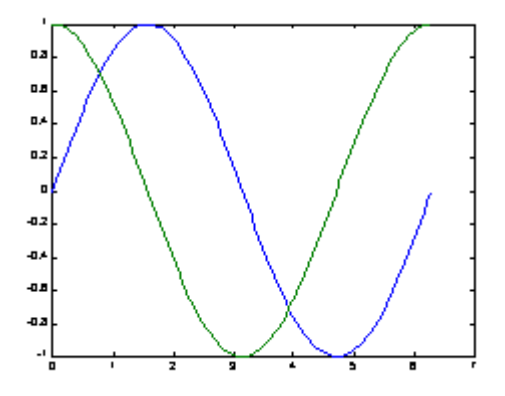

若要改变颜色,在座标对后面加上相关字串即可:

plot(x, sin(x), 'c', x, cos(x), 'g');

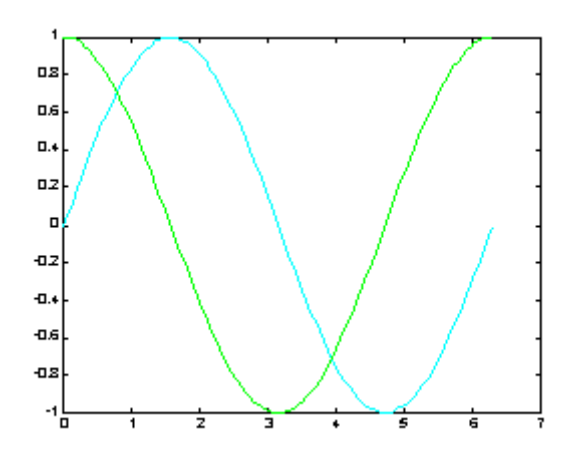

若要同时改变颜色及图线型态(Line style),也是在座标对后面加上相关字串即可:

plot(x, sin(x), 'co', x, cos(x), 'g\*');

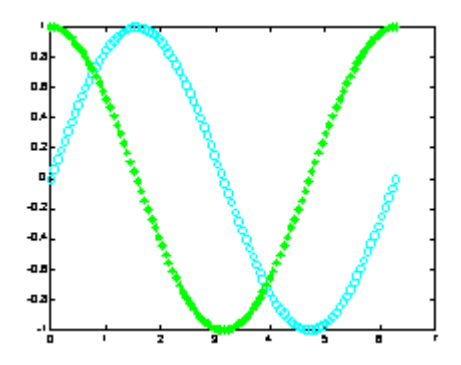

小整理: plot 绘图函数的参数 字元 颜色字元 图线型态 y 黄色. 点 k 黑色 o 圆 w 白色 x xb 蓝 色++g 绿色\* \*r 红色- 实线 c 亮青色: 点线 m 锰紫色-. 点虚线-- 虚线

图形完成后,我们可用 axis([xmin,xmax,ymin,ymax])函数来调整图轴的范围:

axis([0, 6, -1.2, 1.2]);

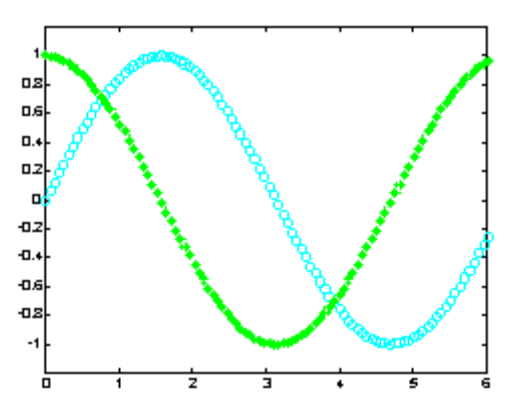

此外, MATLAB 也可对图形加上各种注解与处理:

xlabel('Input Value'); % x 轴注解

ylabel('Function Value'); % y 轴注解

title('Two Trigonometric Functions'); % 图形标题

legend('y = sin(x)','y = cos(x)'); % 图形注解

grid on; % 显示格线

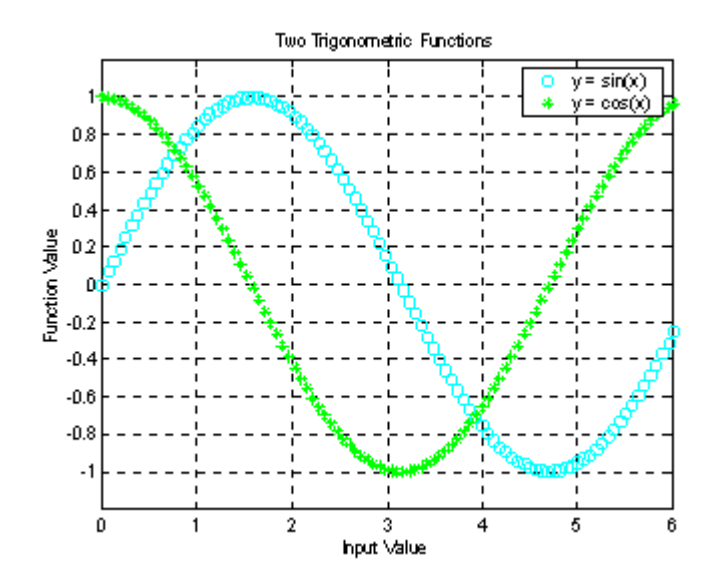

我们可用 subplot 来同时画出数个小图形于同一个视窗之中:

subplot(2,2,1); plot(x, sin(x));

subplot(2,2,2); plot(x, cos(x));

subplot(2,2,3); plot(x, sinh(x));

subplot(2,2,4); plot(x, cosh(x));

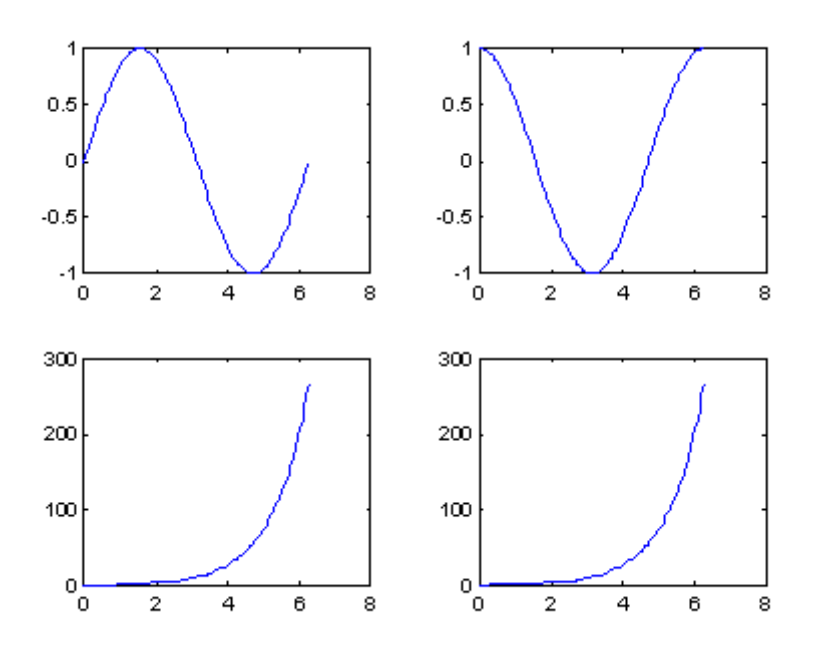

MATLAB 还有其他各种二维绘图函数,以适合不同的应用,详见下表。

小整理: 其他各种二维绘图函数

| bar      | 长条图      | stairs  | 阶梯图  |
|----------|----------|---------|------|
| errorbar | 图形加上误差范围 | stem    | 针状图  |
| fplot    | 较精确的函数图形 | fill    | 实心图  |
| polar    | 极座标图     | feather | 羽毛图  |
| hist     | 累计图      | compass | 罗盘图  |
| rose     | 极座标累计图   | quiver  | 向量场图 |

以下我们针对每个函数举例。

当资料点数量不多时,长条图是很适合的表示方式:

close all; % 关闭所有的图形视窗

x=1:10;

y=rand(size(x));

bar(x,y);

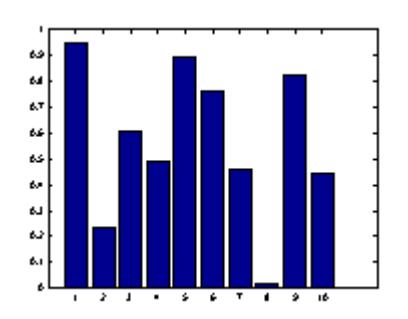

如果已知资料的误差量,就可用 errorbar 来表示。下例以单位标准差来做资的误差量:

x = linspace(0, 2\*pi, 30);

y = sin(x);

e = std(y)\*ones(size(x));

errorbar(x,y,e)

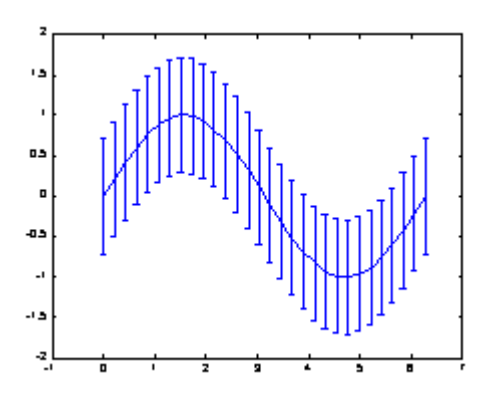

对于变化剧烈的函数,可用 fplot 来进行较精确的绘图,会对剧烈变化处进行较密集的取样,如下例:

fplot('sin(1/x)', [0.02 0.2]); % [0.02 0.2]是绘图范围

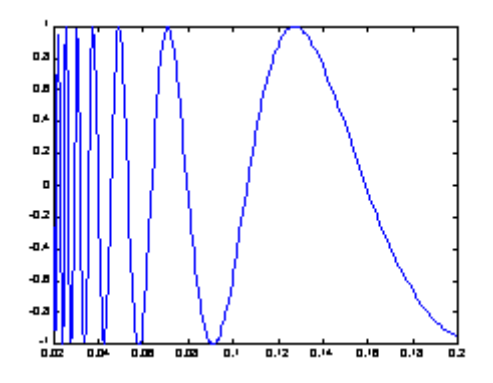

若要产生极座标图形,可用 polar:

theta=linspace(0, 2\*pi);

r=cos(4\*theta);

polar(theta, r);

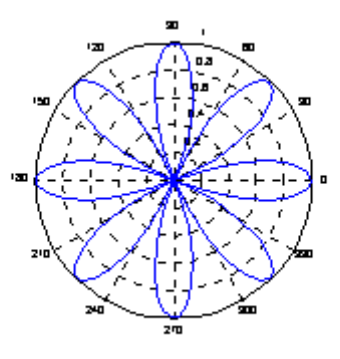

对于大量的资料,我们可用 hist 来显示资料的分 情况和统计特性。下面几个命令可用来验证 randn 产生的高斯乱数分 :

x=randn(5000,1);% 产生 5000 个 m=0, s=1 的高斯乱数

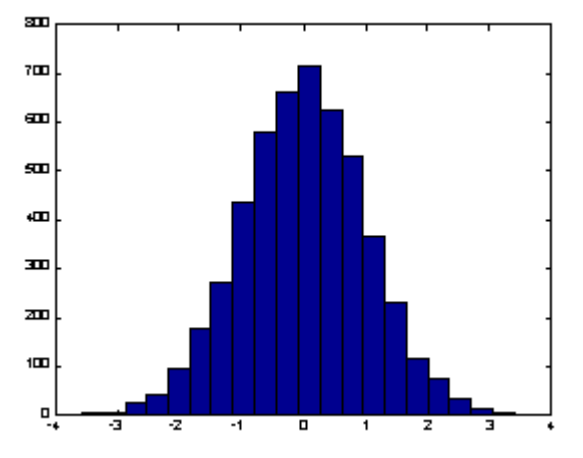

hist(x,20); % 20 代表长条的个数

rose 和 hist 很接近,只不过是将资料大小视为角度,资料个数视为距离,并用极座标绘制表示:

x=randn(1000, 1);

rose(x);

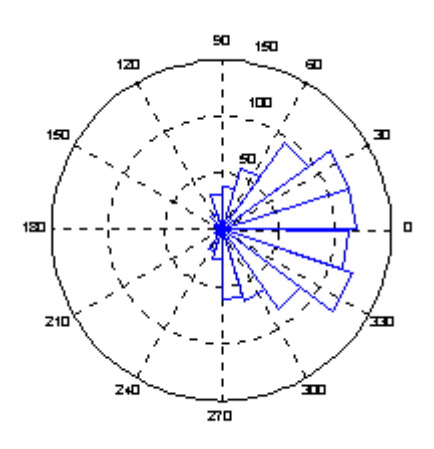

stairs 可画出阶梯图:

x=linspace(0,10,50);

y=sin(x).\*exp(-x/3);

stairs(x,y);

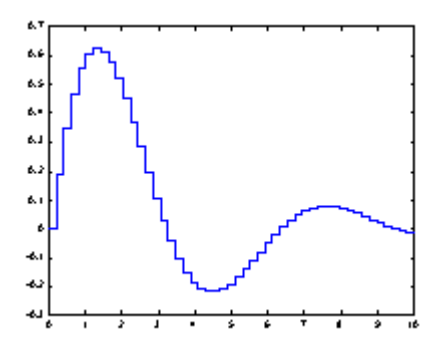

stems 可产生针状图,常被用来绘制数位讯号:

x=linspace(0,10,50);

y=sin(x).\*exp(-x/3);

stem(x,y);

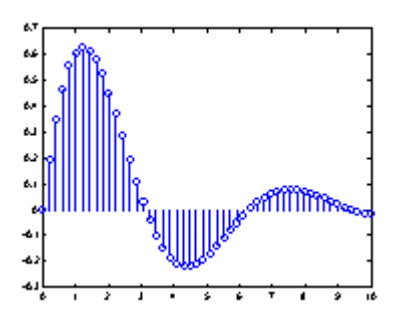

stairs 将资料点视为多边行顶点,并将此多边行涂上颜色:

x=linspace(0,10,50);

y=sin(x).\*exp(-x/3);

fill(x,y,'b'); % 'b'为蓝色

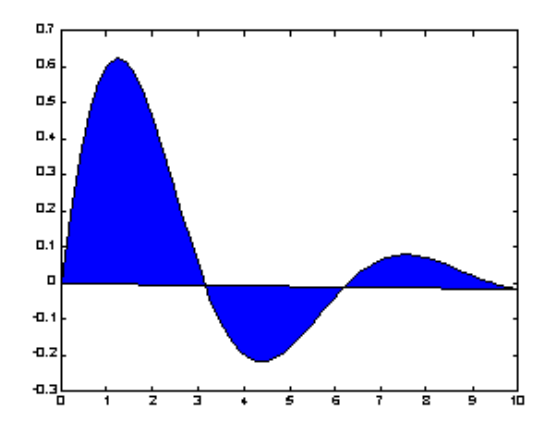

feather 将每一个资料点视复数,并以箭号画出:

theta=linspace(0, 2\*pi, 20);

z = cos(theta) + i\*sin(theta);

feather(z);

compass 和 feather 很接近,只是每个箭号的起点都在圆点:

theta=linspace(0, 2\*pi, 20);

z = cos(theta) + i\*sin(theta);

compass(z);

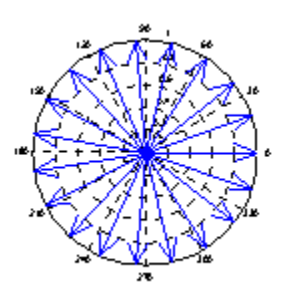

# 4. 三维网图的高级处理

### 4-1. 消隐处理

例.比较网图消隐前后的图形

z=peaks(50);

subplot(2,1,1);

mesh(z);

title('消隐前的网图')

hidden off

subplot(2,1,2)

mesh(z);

title('消隐后的网图')

hidden on

colormap([0 0 1])

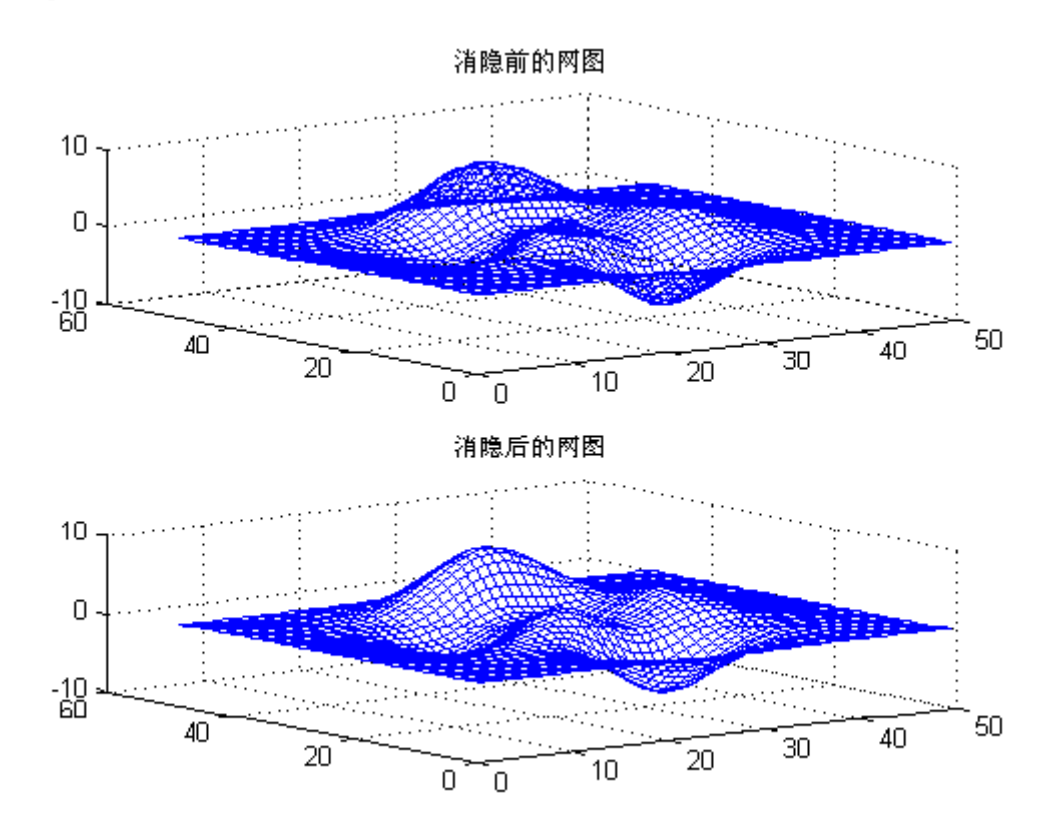

## 4-2. 裁剪处理

利用不定数 NaN 的特点,可以对网图进行裁剪处理

例.图形裁剪处理

P=peaks(30);

subplot(2,1,1);

mesh(P);

title('裁剪前的网图')

subplot(2,1,2);

P(20:23,9:15)=NaN\*ones(4,7); %剪孔

meshz(P) % 垂帘网线图

title('裁剪后的网图')

colormap([001]) %蓝色网线

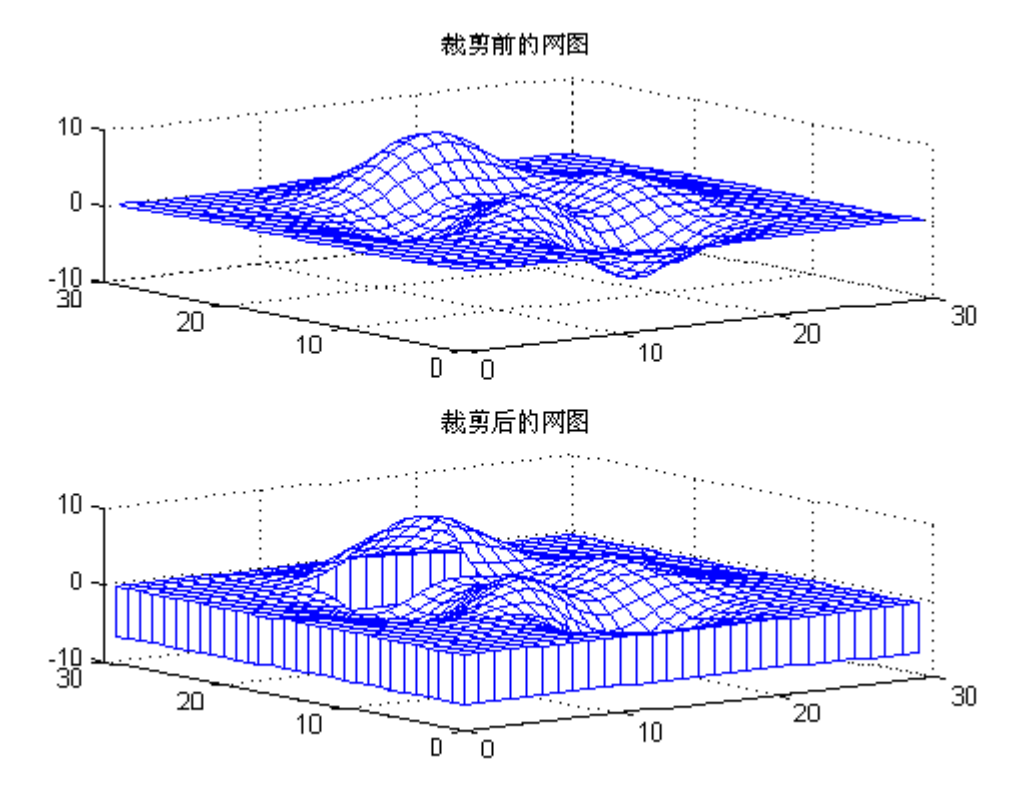

注意裁剪时矩阵的对应关系,即大小一定要相同.

## 4-3. 三维旋转体的绘制

为了一些专业用户可以更方便地绘制出三维旋转体,MATLAB专门提供了2个函数:柱面函数 cylinder 和球面函数 sphere

(1) 柱面图

柱面图绘制由函数 cylinder 实现.

[X,Y,Z]=cylinder(R,N) 此函数以母线向量 R 生成单位柱面.母线向量 R 是在单位高度里等分刻度上 定义的半径向量.N 为旋转圆周上的分格线的条数.可以用 surf(X,Y,Z)来表示此柱面.

[X,Y,Z]=cylinder(R)或[X,Y,Z]=cylinder 此形式为默认 N=20 且 R=[11]

例.柱面函数演示举例

x=0:pi/20:pi\*3;

r=5+cos(x);

[a,b,c]=cylinder(r,30);

mesh(a,b,c)

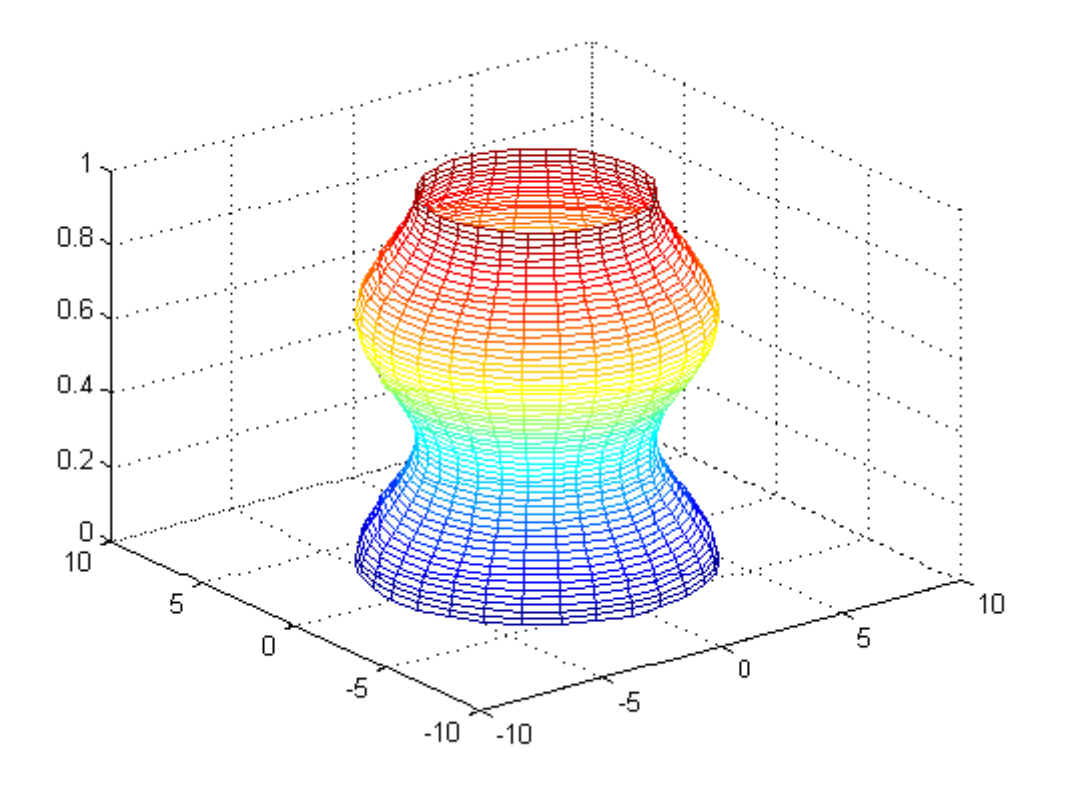

例.旋转柱面图.

r=abs(exp(-0.25\*t).\*sin(t));

t=0:pi/12:3\*pi;

r=abs(exp(-0.25\*t).\*sin(t));

[X,Y,Z]=cylinder(r,30);

mesh(X,Y,Z)

colormap([1 0 0])

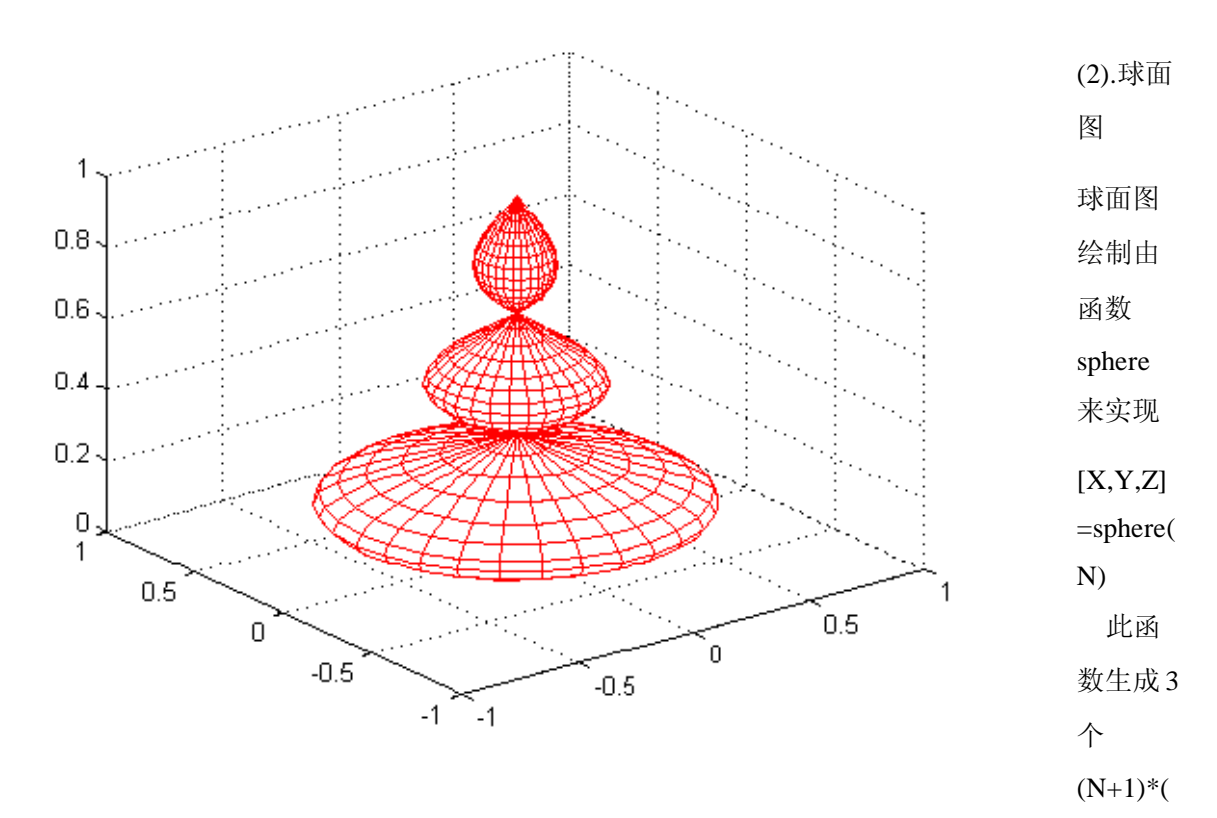

N+1)的矩阵,利用函数 surf(X,Y,Z) 可产生单位球面.

[X,Y,Z]=sphere 此形式使用了默认值 N=20.

Sphere(N) 只是绘制了球面图而不返回任何值.

例.绘制地球表面的气温分布示意图.

[a,b,c]=sphere(40);

t=abs(c);

surf(a,b,c,t);

axis('equal') %此两句控制坐标轴的大小相同.

axis('square')

colormap('hot')